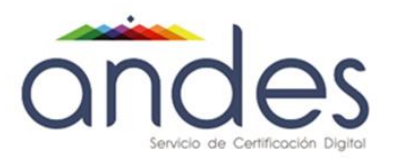

# MANUAL PARA FIRMAR DOCUMENTOS EN ADOBE ACROBAT READER DC

2021

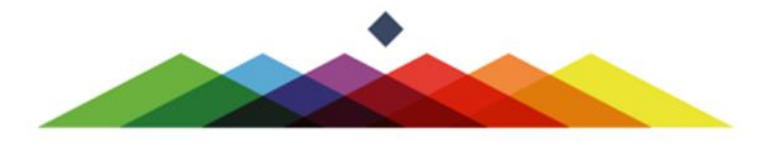

|                                   |                                  | Fecha de vigencia:                  | 28/01/2021                             |
|-----------------------------------|----------------------------------|-------------------------------------|----------------------------------------|
|                                   |                                  | Versión:                            | 1.1                                    |
|                                   | MANUAL PARA FIRMAR DOCUMENTOS EN | Clasificación de la<br>información: | Público                                |
| andes                             | ADOBE ACROBAT READER DC          | Elaboró:                            | Coordinador de Soporte<br>Técnico      |
| Servicio de Certificación Digital |                                  | Revisó:                             | Director SGI                           |
|                                   |                                  | Aprobó:                             | Director de Proyectos y<br>Operaciones |
|                                   | •                                |                                     |                                        |

#### 1. Objetivo

Describir el proceso firma de documentos en formato PDF por medio de la aplicación Adobe Acrobat Reader DC con certificado digital emitido por Andes Servicio de Certificación Digital.

#### 2. Alcance

Brindar solución a usuario final describiendo una guía de uso del certificado digital en firma de documentos en formato PDF por medio de aplicación lectora de PDF Adobe Acrobat Reader DC,

#### 3. Responsables

- ✓ Coordinador de Soporte Técnico.
- ✓ Asesor Soporte Técnico.

#### 4. Descripción del proceso

Para firmar los documentos recuerde tener siempre conectado el dispositivo Token en el equipo e instalado el Driver controlador ePass2003 Gerencia de Token

Abrir el documento a firmar con la herramienta lectora de PDF Adobe Reader DC

| PDF                                      | <u>A</u> brir                                                                             |                                                               |      |
|------------------------------------------|-------------------------------------------------------------------------------------------|---------------------------------------------------------------|------|
| Solicitud<br>Notariada de<br>Certificado | <ul> <li>Buscar virus</li> <li>Comprobar reputación en KSN</li> </ul>                     | Ser                                                           | rvid |
| Digital                                  | 🖻 Compartir<br>Abrir con                                                                  | Adobe Acrobat Reader DC                                       |      |
|                                          | <u>C</u> onceder acceso a<br>Re <u>s</u> taurar versiones anteriores<br>En <u>v</u> iar a | Google Chrome     LibreOffice Writer     G. Microsoft Edge    |      |
|                                          | Cor <u>t</u> ar<br>C <u>o</u> piar                                                        | Buscar en Microsoft Store     Elegir otra apli <u>c</u> ación |      |
|                                          | Crear acceso <u>d</u> irecto<br>Eliminar<br>Camb <u>i</u> ar nombre                       | 5972                                                          |      |
|                                          | Propiedades                                                                               |                                                               |      |

Una vez el documento se encuentre abierto en el lector de PDF se deberá dirigir a la parte superior izquierda y seleccionar Edición y Preferencias.

|                                   |                                  | Fecha de vigencia:                  | 28/01/2021                             |
|-----------------------------------|----------------------------------|-------------------------------------|----------------------------------------|
|                                   |                                  | Versión:                            | 1.1                                    |
|                                   | MANUAL PARA FIRMAR DOCUMENTOS EN | Clasificación de la<br>información: | Público                                |
| andes                             | ADOBE ACROBAT READER DC          | Elaboró:                            | Coordinador de Soporte<br>Técnico      |
| Servicio de Certificación Digital |                                  | Revisó:                             | Director SGI                           |
|                                   |                                  | Aprobó:                             | Director de Proyectos y<br>Operaciones |

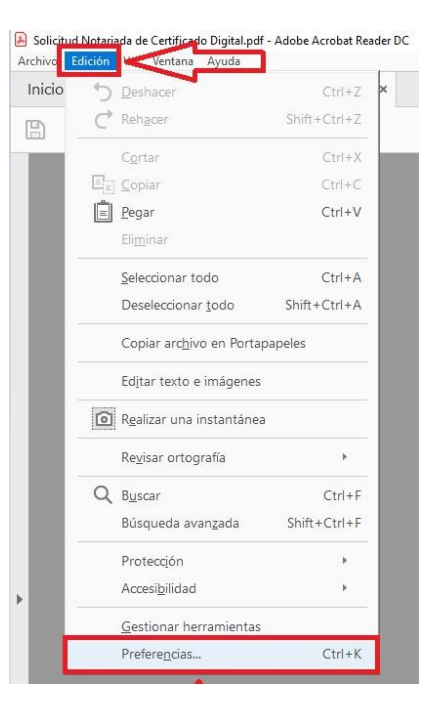

A continuación, se desplegará una pestaña en la cual deberá seleccionar la opción seguridad (Mejorada).

| Preferencias                                                                                                    |                                                                                                    | ×          |
|----------------------------------------------------------------------------------------------------|----------------------------------------------------------------------------------------------------|------------|
| Categorías:                                                                                                    | Protecciones de la zona de pruebas                                                                                                    |            |
| Comentario<br>Documentos<br>General<br>Pantalia completa<br>Presentación de página                                      | <ul> <li>✓ Activar modo protegido al iniciar</li> <li>✓ Ejecutar en AppContainer</li> <li>Vista protegida          <ul> <li>● Desactivado</li> <li>○ Archivos de ubicaciones potencialmente no seguras</li> <li>○ Tgdos los archivos</li> </ul> </li> </ul>                                                                                                    |            |
| 3D y mutimedia<br>Accesibilidad<br>Administrador de confianza<br>Buscar<br>Confianza en contenido multimedia (heredado) | Seguridad mejorada          Seguridad mejorada       Archivo dg registro entre dominios                                                                                                    | <u>Ver</u> |
| Cuentas de correo electrónico<br>Firmas<br>Formularios<br>Identidad<br>Idioma<br>Internet<br>JavaScript                 | Ubicaciones privilegiadas Si tiene flujos de trabajo que se vean afectados de forma negativa por la configuración de seguridad, utilice Ubicaciones privilegiadas para confiar en archivos, carpetas y hosts de forma selectiva para excluíndos de las restricciones establecidas en la configuración de seguridad. Las ubicaciones privilegiadas le permiten trabajar de forma segura mientras otorga confianza a los elementos de su flujo de trabajo.  Confiar automáticamente en los documentes con una gentificación válida |            |
| Lectura<br>Medición (2D)<br>Medición (3D)<br>Multimedia (heredado)<br>Ortografía<br>Rastreador<br>Revisión<br>Securidad | Confiar automáticamente en sitios de las zonas de seguridad de mi Win O <u>S</u><br>Ver sitjos de confianza de Windows                                                                                                    |            |
| Seguridad (mejorada)<br>Servicios en línea de Adobe<br>Unidades                                                         | Agregar archivo Agregar ryta de carpeta Agregar host Os                                                                                                    | uitar      |
|                                                                                                    | ¿Qué es el modo protegido? ¿Qué es la seguridad mejorada? ¿Qué son las ubicaciones privilegiadas?           Aceptar                                                                                                    | Cancelar   |

Posterior desactive las siguientes opciones retirando viñeta del cuadro:

1. Activar modo protegido al iniciar

|                                   |                                  | Fecha de vigencia:                  | 28/01/2021                             |
|-----------------------------------|----------------------------------|-------------------------------------|----------------------------------------|
|                                   |                                  | Versión:                            | 1.1                                    |
|                                   | MANUAL PARA FIRMAR DOCUMENTOS EN | Clasificación de la<br>información: | Público                                |
| andes                             | ADOBE ACROBAT READER DC          | Elaboró:                            | Coordinador de Soporte<br>Técnico      |
| Servicio de Certificación Digital |                                  | Revisó:                             | Director SGI                           |
|                                   |                                  | Aprobó:                             | Director de Proyectos y<br>Operaciones |

2. Activar seguridad mejorada

## 3. Clic en aceptar

| ategorías:                                  | Protecciones de la zona de pruebas                                                                |                                        |
|---------------------------------------------|---------------------------------------------------------------------------------------------------|----------------------------------------|
| Comentario                                  | Habilitar modo protegido al iniciar                                                               |                                        |
| Documentos                                  |                                                                                                   |                                        |
| Seneral                                     | Vista protegida Desactivado                                                                       |                                        |
| antalla completa                            | 2 William de ubicaciones potenzialmento no regurar                                                |                                        |
| resentación de página                       | Transitos de unicaciones potencialmente no seguras                                                |                                        |
| D y mutimedia                               |                                                                                                   |                                        |
| ccesibilidad                                | Seguridad mejorada                                                                                |                                        |
| dministrador de confianza                   |                                                                                                   |                                        |
| uscar                                       | <u>Activar seguridad mejorada</u>                                                                 | Archivo de registro entre dominios Ver |
| onfianza en contenido multimedia (heredado) |                                                                                                   |                                        |
| Juentas de correo electrónico               | Ubicaciones privilenaus                                                                           |                                        |
| irmas                                       |                                                                                                   |                                        |
| ormularios                                  | si tiene itujos e itabal repeise vena arectados de forma negativa por la coniguración de          |                                        |
| leatidad                                    | forma selectiva                                                                                   |                                        |
| lendad                                      | seguridad. Las ubicaciones privilegiadas le permiten trabajar de forma segura mientras            |                                        |
| torna                                       | otorga confianza a los elementos de su flujo de trabajo.                                          |                                        |
| itemet .                                    |                                                                                                   |                                        |
| wascript                                    | Confiar automáticamente en los documentes con una <u>c</u> ertificación valida                    |                                        |
| ectura                                      |                                                                                                   |                                        |
| Aedición (2D)                               | Confiar automáticamente en sitios de las zonas de segundad de mi Win OS                           | Vindows                                |
| Aedición (3D)                               |                                                                                                   | 10                                     |
| Aedición (Geo)                              |                                                                                                   |                                        |
| fultimedia (heredado)                       |                                                                                                   |                                        |
| Intografía                                  |                                                                                                   |                                        |
| astreador                                   |                                                                                                   |                                        |
| evisión                                     |                                                                                                   |                                        |
| eguridad                                    |                                                                                                   |                                        |
| eguridad (mejorada)                         |                                                                                                   |                                        |
| ervicios en línea de Adobe                  |                                                                                                   |                                        |
| nidades                                     |                                                                                                   |                                        |
|                                             |                                                                                                   |                                        |
|                                             |                                                                                                   |                                        |
|                                             |                                                                                                   |                                        |
|                                             |                                                                                                   |                                        |
|                                             | Agregar archivo Agregar ruta de carpeta Agregar host                                              | 3 Quitar                               |
|                                             |                                                                                                   | <b>Z Z</b>                             |
|                                             | ¿Qué es el modo protegido? ¿Qué es la seguridad mejorada? ¿Qué son las ubicaciones privilegiadas? | $\sim$                                 |
|                                             |                                                                                                   |                                        |
|                                             |                                                                                                   |                                        |

*Nota:* Cierra todos los documentos en PDF para que la aplicación tome cambios.

Nuevamente vuelva abrir el documento con la herramienta Adobe Acrobat Reader DC y diríjase a la parte superior izquierda en (herramientas) da clic

- 1. Herramientas
- 2. Certificados (Abrir)

|                                   |                                  | Fecha de vigencia:                  | 28/01/2021                             |
|-----------------------------------|----------------------------------|-------------------------------------|----------------------------------------|
|                                   |                                  | Versión:                            | 1.1                                    |
|                                   | MANUAL PARA FIRMAR DOCUMENTOS EN | Clasificación de la<br>información: | Público                                |
| andes                             | ADOBE ACROBAT READER DC          | Elaboró:                            | Coordinador de Soporte<br>Técnico      |
| Servicio de Certificación Digital |                                  | Revisó:                             | Director SGI                           |
|                                   |                                  | Aprobó:                             | Director de Proyectos y<br>Operaciones |

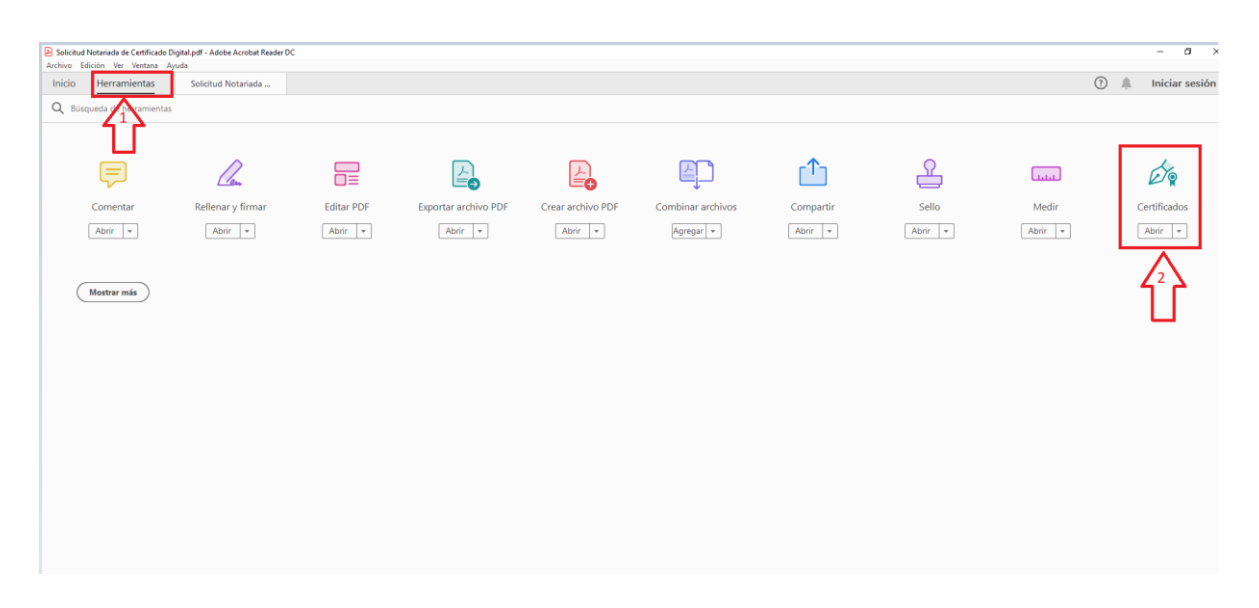

 Seleccione en la parte superior (Firmar digitalmente) y en la notificación dar clic en (Aceptar).

| Solicitud Notariada de Certificado Digital.pdf - Adobe Acrobat Reader DC<br>Archivo Edición Ver Ventana Avuda |                                                                                                    |      |      | - 0        |
|----------------------------------------------------------------------------------------------------|----------------------------------------------------------------------------------------------------|------|------|------------|
| Inicio Herramientas Solicitud Notariada _ ×                                                                   |                                                                                                    | . () | ). I | Iniciar se |
| 🖺 ☆ 命 🖶 🖂 🔍                                                                                                   | ⊕ ⊕ 1/1 🖡 ⊕ ⊖ ⊕ 100% - ⊟- Ţ 🛡 🖉 & ₺                                                                                                    |      | e    | lo Comp    |
| Certificados                                                                                                  | 🔗 Firmar digitalmente 🕒 Marca de hora 🤣 Validar todas las firmas                                                                                                    |      |      | (4         |
|                                                                                                    |                                                                                                    |      |      |            |
|                                                                                                    |                                                                                                    |      |      |            |
|                                                                                                    | ANDES SERVICIO DE CERTIFICACION DIGITAL S.A.<br>Ciudad                                                                                                    |      |      |            |
|                                                                                                    | Acrobel Reader<br>Yo, xxxxxx<br>Solicito a A<br>certificado<br>Mis datos s<br>RUT: (con Cougo us vermouseuru)<br>Dirección: (Información del RUT)<br>Torreo electrónico (información del RUT) |      |      |            |

|                                   |                                  | Fecha de vigencia:<br>Versión:      | 28/01/2021<br>1.1                      |
|-----------------------------------|----------------------------------|-------------------------------------|----------------------------------------|
|                                   | MANUAL PARA FIRMAR DOCUMENTOS EN | Clasificación de la<br>información: | Público                                |
| andes                             | ADOBE ACROBAT READER DC          | Elaboró:                            | Coordinador de Soporte<br>Técnico      |
| Servicio de Certificación Digital |                                  | Revisó:                             | Director SGI                           |
|                                   |                                  | Aprobó:                             | Director de Proyectos y<br>Operaciones |

Seleccione el tamaño y la ubicación con la cual se desea que salga la firma digital

| Solicitud Notariada da Certificado Digital pdf - Adobe Acrobat Reader DC |                                                                                                    | - 0 ×                                                                                                    |
|--------------------------------------------------------------------------|----------------------------------------------------------------------------------------------------|----------------------------------------------------------------------------------------------------|
| Inicio Herramientas Soficitud Notariada ×                                |                                                                                                    | 🗇 🌲 Iniciar sesión                                                                                                    |
| □ ☆ ⊕ ⊡ Q                                                                | ⑦ ④ 1/1 ▶ ⑦ ⊖ ⊙ <u>mn ·</u> ☐· Ţ ♥ ℒ & ௺                                                                                                    | 40 Compartir                                                                                                    |
| Certificados                                                             | 🖉 Firmar digitalmente 🔹 Marca de hora 🖉 Valdar todos las firmas                                                                                                    | Cerrar                                                                                                    |
|                                                                          | SERVICES         ADDES SERVICIO DE CERTIFICACIÓN DIGITAL S.A.         Coudos         Ya, accoccoco: Identificado(a) con oddula No. accoccoco: espedida en accoccoco: Solicio a Andres SCD: S.A. Joenificada con NT. 900/21080-1, la emisien de un (1) contrado degla de Participado gla de Participado gla de P | <ul> <li>№</li> <li>₩</li> <li>₩</li></ul> |

Posterior, seleccione el certificado digital con el cual va a firmar y dar clic en (continuar)

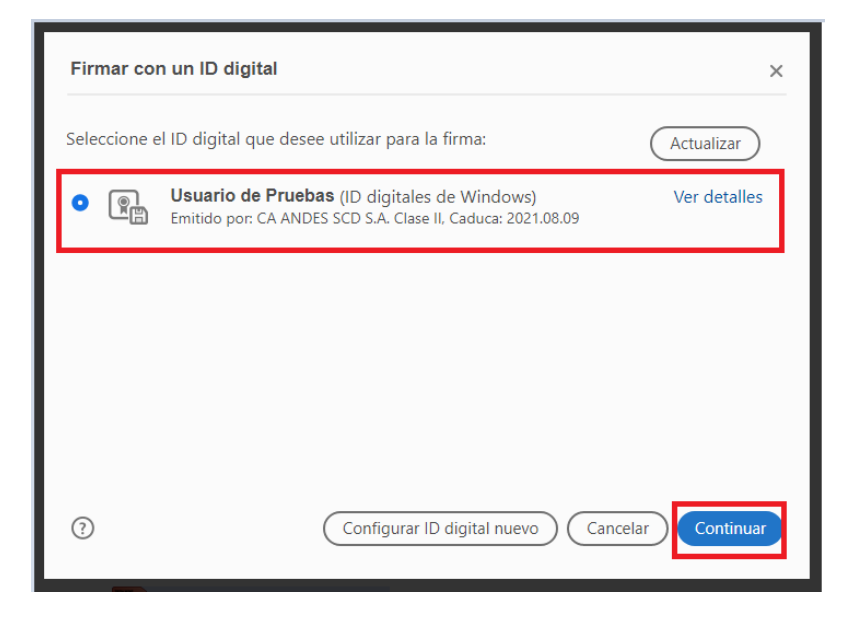

| Versión: 1.1                                                              |        |
|---------------------------------------------------------------------------|--------|
| MANUAL PARA FIRMAR DOCUMENTOS EN Clasificación de la información: Público |        |
| ADOBE ACROBAT READER DC Elaboró: Coordinador de S<br>Técnico              | oporte |
| Servicio de Certificación Digital Revisó: Director SG                     |        |
| Aprobó: Director de Proye<br>Operaciones                                  | tos y  |

En el siguiente cuadro dar Clic en firmar

| Firmar como "Usuario de Pruebas" X         |                                                                                            |  |
|--------------------------------------------|--------------------------------------------------------------------------------------------|--|
| Aspecto Texto normal 🗸                     | Crear                                                                                      |  |
| Usuario de<br>Pruebas                      | Firmado digitalmente<br>por Usuario de<br>Pruebas<br>Fecha: 2020.04.24<br>15:56:28 -05'00' |  |
| Bloquear el documento tras la firma        | Ver detalles del certificado                                                               |  |
| Revise el contenido del documento que pued | a afectar a la firma. Revisar                                                              |  |
|                                            | Atrás Firmar                                                                               |  |

Seleccione la ubicación donde desea que quede guardado el documento firmado y dar clic en (Guardar).

Ingrese el PIN del Token y dar clic en iniciar sesión
 Ingrese el PIN del Token y dar clic en iniciar sesión

| Guardar como                                                                                                    |                                                                                                    | ×                                      | ⑦ 4 Iniciar sesion |
|----------------------------------------------------------------------------------------------------|----------------------------------------------------------------------------------------------------|----------------------------------------|--------------------|
| -> Este equipo -> Escritorio                                                                                                    | ✓ Ø Puscar en Escritorio                                                                                                    | ······································ | 🔒 Compart          |
| irganizar • Nueva carpeta                                                                                                    | × (                                                                                                    | e hora                                 | Cerra              |
| Accoss paido     Bocharae     Decargai     Decargai | PDF<br>Netwisk &<br>Centicato<br>Dopat                                                                                                    | ITAL S.A.                              | Â                  |
| Noggbre: Sile2001 Not minds de Centificado Digital<br>3 por Archivos Adobe POF (*.pdf)<br>cultar carpetas                                                                                                    | Guardar Cancelar                                                                                                    | No. xxxxxxxxxxxxxxxxxxxxxxxxxxxxxxxx   |                    |
|                                                                                                    | RUT: (con código de verificación)<br>Dirección: (Información del RUT)<br>Teléfono: (Información del RUT)<br>Correo electrónico (información del RUT) |                                        |                    |
|                                                                                                    | -                                                                                                    | _                                      |                    |

| Versión:                                  | 28/01/2021<br>1.1                      |
|-------------------------------------------|----------------------------------------|
| Clasificación de información:             | la Público                             |
| ADOBE ACROBAT READER DC Elaboró:          | Coordinador de Soporte<br>Técnico      |
| Servicio de Certificación Digital Revisó: | Director SGI                           |
| Aprobó:                                   | Director de Proyectos y<br>Operaciones |

| SEÑORES:                                                                                               |                                                              |
|----------------------------------------------------------------------------------------------------|--------------------------------------------------------------|
| ANDES SERVICIO DE                                                                                      | CERTIFICACIÓN DIGITAL S.A.                                   |
| Ciudad                                                                                                 | Verifique PIN de Usuario X                                   |
|                                                                                                    | Ahora verifique su PIN de Usuario:                           |
| Yo, xxxxxxxx identif<br>Solicito a Andes SCD<br>certificado digital de P                               | PIN de Usuario: en XXXXXXXXXXXXXXXXXXXXXXXXXXXXXXXXXXX       |
| Mis datos son:                                                                                         |                                                              |
| RUT: (con código de v<br>Dirección: /(Informació<br>Teléfono: (Información<br>Correo electrónico (info | erificación)<br>n del RUT)<br>del RUT)<br>ormación del RUT ) |
| -                                                                                                    |                                                              |
| CIDAAA.                                                                                                |                                                              |

De esta forma se verá el documento firmado digitalmente

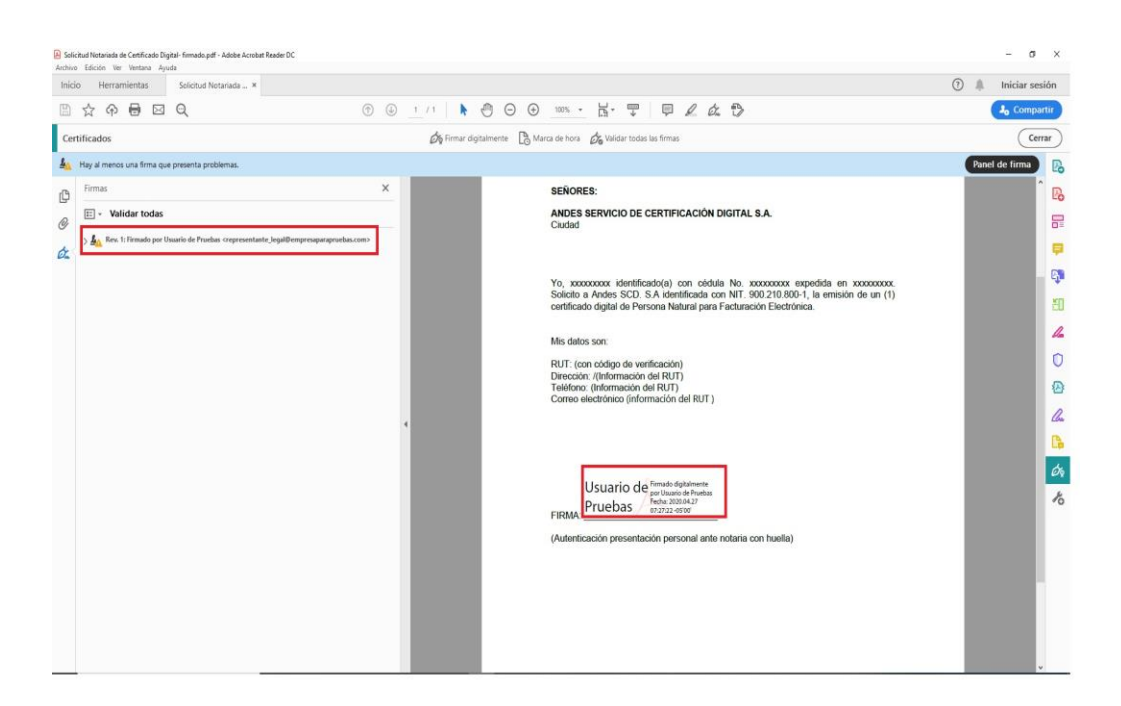

| andos | MANUAL PARA FIRMAR DOCUMENTOS EN | Fecha de vigencia:<br>Versión:<br>Clasificación de la<br>información: | 28/01/2021<br>1.1<br>Público |
|-------|----------------------------------|-----------------------------------------------------------------------|------------------------------|
|-------|----------------------------------|-----------------------------------------------------------------------|------------------------------|

Cuando se presente el cuadro de advertencia deberá realizar la siguiente configuración:

An Hay al menos una firma que presenta problemas.

Dar clic sobre la firma y seleccionar la opción (Propiedades de Firma)

| No. pozococo dentificado (a) con cédula No. pozococo expedida en pozococo<br>solicito a de valación de la fima<br>entificado<br>Mis datos a<br>Difericado: el terma el DECONOCIOL<br>- la identificada de fimama el descención puezo en se incluyé en su las de<br>cetificados de confanza municipade es un cetificados principales son<br>cetificados de confanza<br>Dirección: de<br>Dirección: de<br>Direcci | No, poposoco de valación de la firma<br>rentficado<br>Mis datos a<br>RUTICON<br>Dirección: (directión de la firma en de SUCONOCIOL<br>- La identidad del firmante es descenecida pariça no se incluyés en su lista de<br>cettificados de confianza munue de sua cettificados principales son<br>cettificados de confianza<br>Dirección: (direction de la firma)<br>Cerrar<br>Dirección: (direction de la firma)<br>Cerrar<br>Processon: (direction de la firma)<br>- La identidad del firma es descenecida pariça de la firma.<br>- La identidad del firma es descenecida pariça de la firma es descenecida pariça de la firma es de |                                                                             |                                                                                                    |
|----------------------------------------------------------------------------------------------------|----------------------------------------------------------------------------------------------------|-----------------------------------------------------------------------------|----------------------------------------------------------------------------------------------------|
| Usuario de<br>Preideon: (r)<br>Correo elec       I valete de la firma e DESCNOCDA.         Mis datos a<br>RUT: (con<br>Dirección: (r)<br>Correo elec       I valete de la firma e DESCNOCDA.         Usuario de<br>Pruebas       Usuario de<br>pruebas       Cerrar         Usuario de<br>Pruebas       Firmado digitalmente<br>per lucardo digitalmente<br>per lucardo digitalmente<br>digitalmente digitalmente<br>digitalmente digitalmente<br>digitalmente<br>digitalmente<br>digitalmente<br>digitalm                                                                                                    | We validade de la firma eo DSCONOCIDA.         Mis datos a         RUT: (con Dirección: //<br>Correo elec         Ve validade de confirma y migue de su certificados principales son certificados de confirma y migue de su certificados principales son certificados de confirma y migue de su certificados principales son certificados de confirma y migue de su certificados principales son certificados de confirma y migue de su certificados principales son certificados de confirma y migue de su certificados principales son certificados de confirma y migue de su certificados principales son certificados de confirma y migue de su certificados de confirma y migue de su certificados de confirma                                                                                                    | Yo, xxxxxxx ide<br>Solicito a A Estado d                                    | lentificado(a) con cédula No. xxxxxxxx expedida en xxxxxxxx<br>de validación de la firma                                                                                                    |
| FIRMA<br>Valenticación presentación personal ante notaria con huella)                                                                                                    | FIRMA<br>Valenticación presentación personal ante notaria con huella)                                                                                                    | Mis datos s<br>RUT: (con c<br>Dirección: //<br>Teléfono: (Il<br>Correo elec | La validez de la firma es DESCONOCIDA.<br>• No ha habido modificaciones en documento desde que se firmó.<br>• La identidad de firmante es desconcida porque no se incluyó en su lista de<br>centificados de confinua y impuno de sus centificados principales son<br>centificados de confinua y<br>projectades de la firma |
|                                                                                                    |                                                                                                    | FIRMA: Usuarie<br>FIRMA: Prueba                                             | o de firméde distainente<br>portunaio de Pruebas<br>recha 202004.27<br>07.27.22. 4500<br>sentación personal ante notaria con huella)                                                                                                    |

Se desplegará la siguiente pestaña, seleccione (Mostrar de certificado de firmante).

| Propieda | des de la firma                                                                                                    | × |
|----------|----------------------------------------------------------------------------------------------------|---|
| L.       | La validez de la firma es DESCONOCIDA.                                                                                                    |   |
|          | Hora de firma: 2020/04/27 07:27:22 -05'00'                                                                                                    |   |
| Resu     | men de validez                                                                                                    |   |
|          | No ha habido modificaciones en: documento desde que se firmó.                                                                                                    |   |
|          | El certificador especificó que se permite rellenar el formulario y firmar y<br>comentar el documento, pero no realizar ningún otro cambio.                                           |   |
|          | La identidad del firmante es desconocida porque no se incluyó en su lista de<br>certificados de confianza y ninguno de sus certificados principales son<br>certificados de confianza |   |
|          | La hora de la firma procede del reloj del equipo del firmante.                                                                                                    |   |
|          | La firma se validó a partir de la hora de firma:<br>2020/04/27 07:27:22 -05'00'                                                                                                    |   |
| Infor    | mación de firmante                                                                                                    |   |
|          | La ruta desde el certificado del firmante a un certificado del emisor se creó<br>correctamente.                                                                                      |   |
|          | No se realizó la comprobación de revocación.                                                                                                    |   |
|          | Mostrar certificado de firmante                                                                                                    |   |
| Pro      | piedades avanzadas V <u>a</u> lidar firma <u>C</u> errar                                                                                                    | 1 |

| cindes<br>Servicio de Certificoción Digital | MANUAL PARA FIRMAR DOCUMENTOS EN<br>ADOBE ACROBAT READER DC | Fecha de vigencia:<br>Versión:<br>Clasificación de la<br>información:<br>Elaboró:<br>Revisó:<br>Aprobó: | 28/01/2021<br>1.1<br>Público<br>Coordinador de Soporte<br>Técnico<br>Director SGI<br>Director de Proyectos y<br>Oneraciones |
|---------------------------------------------|-------------------------------------------------------------|----------------------------------------------------------------------------------------------------|----------------------------------------------------------------------------------------------------|
|                                             |                                                             | Aprobó:                                                                                                 | Operaciones                                                                                                    |

### Diríjase a la opción (Confianza)

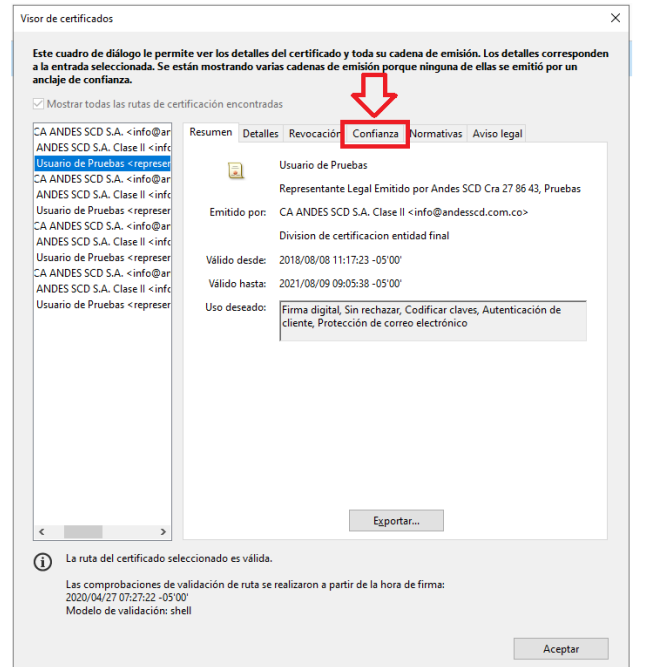

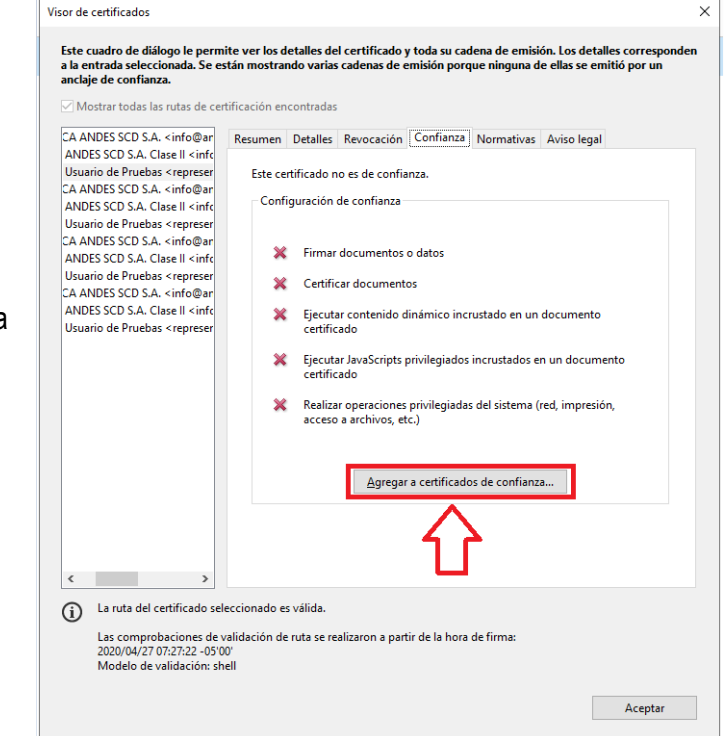

De clic en la opción (Agregar a certificados de confianza)

|                                   |                                  | Fecha de vigencia:                  | 28/01/2021                             |
|-----------------------------------|----------------------------------|-------------------------------------|----------------------------------------|
|                                   |                                  | Versión:                            | 1.1                                    |
|                                   | MANUAL PARA FIRMAR DOCUMENTOS EN | Clasificación de la<br>información: | Público                                |
| andes                             | ADOBE ACROBAT READER DC          | Elaboró:                            | Coordinador de Soporte<br>Técnico      |
| Servicio de Certificación Digital |                                  | Revisó:                             | Director SGI                           |
|                                   |                                  | Aprobó:                             | Director de Proyectos y<br>Operaciones |

Se desplegará la siguiente pestaña y dar clic en (Aceptar).

| Visor de certificados                                                                                                    | ×                                                                                                    | < |
|----------------------------------------------------------------------------------------------------|----------------------------------------------------------------------------------------------------|---|
| Este cuadro de diálogo le perm<br>a la entrada seleccionada. Se es<br>anclaje de confianza.                                                                                                    | ite ver los detalles del certificado y toda su cadena de emisión. Los detalles corresponden<br>stán mostrando varias cadenas de emisión porque ninguna de ellas se emitió por un                                                                                            |   |
| CA ANDES SCD S.A. <info@ar<br>ANDES SCD S.A. Clase III <info<br>Usuario de Pruebas <represer<br>CA ANDES SCD S.A. <info@ar<br>ANDES SCD S.A. <info@ar<br>ANDES SCD S.A. Clase III <info@ar<br>ANDES SCD S.A. <info@ar<br>ANDES SCD S.A. Clase III <info@ar<br>ANDES SCD S.A. Clase III <info@ar<br>Usuario de PI<br/>Seguridad de A</info@ar<br></info@ar<br></info@ar<br></info@ar<br></info@ar<br></info@ar<br></represer<br></info<br></info@ar<br> | Resumen Detalles Revocación Confianza Normativas Aviso legal<br>Este certificado no es de confianza.<br>Configuración de confianza<br>K Firmar documentos o datos<br>robot                                                                                                  |   |
| CA ANDES SC<br>ANDES SC 9<br>Usuario de Pe<br><u>(Está se</u>                                                                                                    | bia la configuración de confianza, necesitará validar de nuevo todas las<br>para ver el cambio.<br>prudente confiar en certificados procedentes directamente de un documento.<br>guro de que desea continuar?<br>Aceptar<br>Cancelar<br>Agregar a certificados de confianza |   |
| La ruta del certificado sel Las comprobaciones de v 2020/04/27 07:27:22 -05'0 Modelo de validación: sh                                                                                                    | leccionado es válida.<br>validación de ruta se realizaron a partir de la hora de firma:<br>00<br>Hell                                                                                                    |   |
|                                                                                                    | Aceptar                                                                                                    |   |

Activa la opción (Documentos certificados)

|                              | certificado                                                                                                    |
|------------------------------|----------------------------------------------------------------------------------------------------|
| Asunto:                      | Usuario de Pruebas < representante_legal@empresaparapruebas.com>                                                                                                    |
| Emisor:                      | CA ANDES SCD S.A. Clase II <info@andesscd.com.co></info@andesscd.com.co>                                                                                                    |
| Uso: Fi                      | ma digital, Sin rechazar, Codificar claves                                                                                                    |
| Caducid                      | ad: 9/08/2021 9:05:38 a.m.                                                                                                    |
| Confia                       | 123                                                                                                    |
| El c<br>de c<br>vali<br>se r | utificado utilizado para firmar un documento debe estar designado como anclaje<br>onfianza o tener como origen de cadena un anclaje de confianza para que la<br>dación de la firma se realice correctamente. La comprobación de revocación no<br>asliza en un anclaje de confinanza ni en uno superior a 4l. |
|                              | Jtilizar este certificado como gaíz de confianza                                                                                                    |
| Si la<br>cert                | validación de firma se realiza correctamente, confíe en este<br>fricado:                                                                                                    |
|                              | Documentos o datos firmados                                                                                                    |
| L L                          | Documentos certificados                                                                                                    |
|                              | Contenido dinámico                                                                                                    |
|                              | JavaScript privilegiado incrustado                                                                                                    |
|                              | Operaciones privilegiadas del sistema (red, impresión, acceso a archivos, etc.)                                                                                                    |
|                              |                                                                                                    |
|                              |                                                                                                    |
|                              |                                                                                                    |

|                                   |                                  | Fecha de vigencia:                  | 28/01/2021                             |
|-----------------------------------|----------------------------------|-------------------------------------|----------------------------------------|
|                                   |                                  | Versión:                            | 1.1                                    |
|                                   | MANUAL PARA FIRMAR DOCUMENTOS EN | Clasificación de la<br>información: | Público                                |
| andes                             | ADOBE ACROBAT READER DC          | Elaboró:                            | Coordinador de Soporte<br>Técnico      |
| Servicio de Certificación Digital |                                  | Revisó:                             | Director SGI                           |
|                                   |                                  | Aprobó:                             | Director de Proyectos y<br>Operaciones |

Se desplegará las siguientes opciones que se tendrán que habilitar, posterior dar clic en aceptar:

- 1. Contenido Dinámico
- 2. JavaScript privilegiado incrustado
- 3. Operaciones privilegiadas del sistema (red, impresión, acceso a archivos, etc.)

| Importar configuración de contactos X                                                                                                    |  |
|----------------------------------------------------------------------------------------------------|--|
| Detalles del certificado                                                                                                    |  |
| Asunto: Usuario de Pruebas < representante_legal@empresaparapruebas.com>                                                                                                    |  |
| Emisor: CA ANDES SCD S.A. Clase II <info@andesscd.com.co></info@andesscd.com.co>                                                                                                    |  |
| Uso: Firma digital, Sin rechazar, Codificar claves                                                                                                    |  |
|                                                                                                    |  |
| Caducidad: 9/08/2021 9:05:38 a.m.                                                                                                    |  |
| Confianza                                                                                                    |  |
| El certificado utilizado para firmar un documento debe estar designado como anclaje<br>de confianza o tener como origen de cadena un anclaje de confianza para que la<br>validación de la firma se realice correctamente. La comprobación de revocación no<br>se realiza en un anclaje de confianza ni en uno superior a él. |  |
| Utilizar este certificado como <u>r</u> aíz de confianza                                                                                                    |  |
| Si la validación de firma se realiza correctamente, confíe en este                                                                                                    |  |
| certificado:                                                                                                    |  |
| ☑ Documentos o datos firmados                                                                                                    |  |
| ☑ Documentos certificados                                                                                                    |  |
| ☑ <u>C</u> ontenido dinámico                                                                                                    |  |
| 🗹 JavaScript privilegiado incrustado                                                                                                    |  |
| Operaciones privilegiadas del sistema (red, impresión, acceso a archivos, etc.)                                                                                                    |  |
|                                                                                                    |  |
| 4 F                                                                                                    |  |
| Ayuda Cancelar Cancelar                                                                                                    |  |

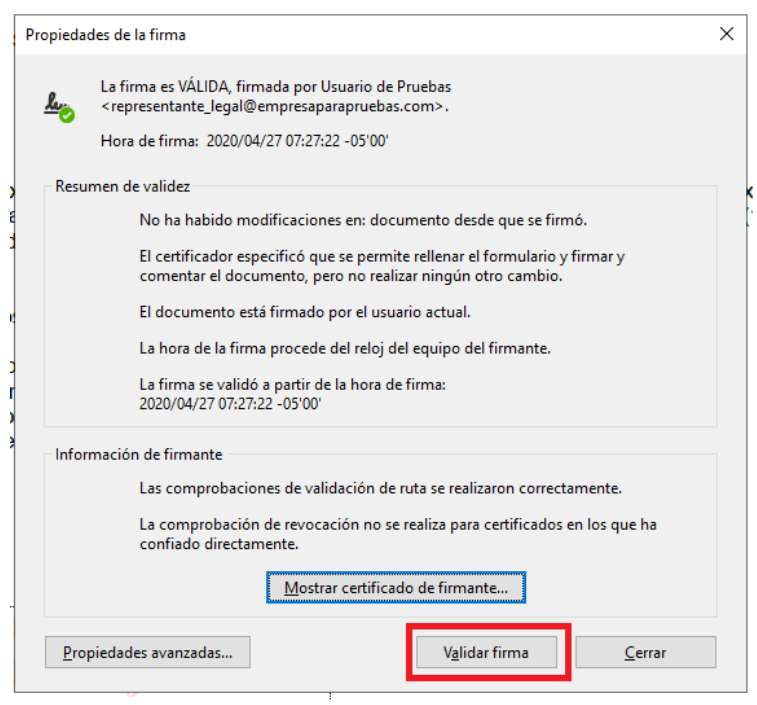

Dar clic en aceptar y luego en validar firma.

|                                             | MANUAL PARA FIRMAR DOCUMENTOS EN<br>ADOBE ACROBAT READER DC | Fecha de vigencia:                  | 28/01/2021                             |  |
|---------------------------------------------|-------------------------------------------------------------|-------------------------------------|----------------------------------------|--|
| cindes<br>Servicio de Cettificación Digital |                                                             | Versión:                            | 1.1                                    |  |
|                                             |                                                             | Clasificación de la<br>información: | Público                                |  |
|                                             |                                                             | Elaboró:                            | Coordinador de Soporte<br>Técnico      |  |
|                                             |                                                             | Revisó:                             | Director SGI                           |  |
|                                             |                                                             | Aprobó:                             | Director de Proyectos y<br>Operaciones |  |

| Archivo   | id Notariada de Certificado Digital- firmado.pdf - Adobe Acrobat Reader DC<br>Edición Ver Ventana Avuda                                                                                                    |               |                                                                                                    |      | - 0          | ×   |
|-----------|----------------------------------------------------------------------------------------------------|---------------|----------------------------------------------------------------------------------------------------|------|--------------|-----|
| Inicio    | Herramientas Solicitud Notariada ×                                                                                                    |               |                                                                                                    | ۰    | Iniciar sesi | ón  |
|           | ☆ ዯ 🖶 🖂 🍳                                                                                                    | (†) (j) 1 / 1 |                                                                                                    | (    | 20 Compart   | tir |
| Certi     | ficados                                                                                                    | Ós            | Firmar digitalmente 🛛 Marca de hora 🛛 💪 Validar todas las firmas                                                                                            |      | Cerra        | ar  |
| <u>40</u> | irmado y todas las firmas son válidas.                                                                                                    |               |                                                                                                    | Pane | l de firma   | Po  |
| (D)       | Firmas                                                                                                    | ×             | ANDES SERVICIO DE CERTIFICACIÓN DIGITAL S.A.<br>Ciudad                                                                                                    |      | ^            | Po  |
| Q         | E · Validar todas                                                                                                    |               |                                                                                                    |      |              | 8   |
| ~         | > & Rev. 1: Firmado por Usuario de Pruebas <representante_legal@empresaparapruebas.co< td=""><td><m> cmc</m></td><td>Va unununu identificada(a) een oddula Na unununuu avaadida en unununuu</td><td></td><td></td><td>Ð</td></representante_legal@empresaparapruebas.co<> | <m> cmc</m>   | Va unununu identificada(a) een oddula Na unununuu avaadida en unununuu                                                                                      |      |              | Ð   |
| 6Cm       |                                                                                                    |               | Solicito a Andes SCD. S.A identificada con NIT. 900.210.800-1, la emisión de un (1)<br>certificado dialtal de Persona Natural para Facturación Electrónica. |      |              | Ŗ   |
|           |                                                                                                    |               |                                                                                                    |      |              | ×۳  |
|           |                                                                                                    |               | Mis datos son:                                                                                                    |      |              | _   |
|           |                                                                                                    |               | RUT: (con codigo de ventración)<br>Dirección: /(Información del RUT)                                                                                        |      |              | ~   |
|           |                                                                                                    |               | Correo electrónico (información del RUT)                                                                                                    |      |              | 0   |
|           |                                                                                                    |               |                                                                                                    |      |              | 曫   |
|           |                                                                                                    | 4             |                                                                                                    |      |              | llu |
|           |                                                                                                    |               | Usuario de Firmado digitalmente                                                                                                    |      |              | C,  |
|           |                                                                                                    |               | FIRMA Pruebas Province 2000/07/2722-05/07                                                                                                    |      |              | Óq  |
|           |                                                                                                    |               | (Autenticación presentación personal ante notaria con huella)                                                                                               |      |              | h   |
|           |                                                                                                    |               |                                                                                                    |      |              |     |
|           |                                                                                                    |               |                                                                                                    |      |              |     |
|           |                                                                                                    |               |                                                                                                    |      |              |     |
|           |                                                                                                    |               |                                                                                                    |      |              |     |
|           |                                                                                                    | _             |                                                                                                    |      |              |     |
|           |                                                                                                    |               |                                                                                                    |      |              |     |

## 5. Control de cambios

| Versión | Fecha      | Detalles                                                                                                    | Responsable                                                |
|---------|------------|----------------------------------------------------------------------------------------------------|------------------------------------------------------------|
| 1.0     | 05/06/2020 | Original                                                                                                    | Líder de soporte técnico                                   |
| 1.1     | 28/01/2021 | Actualización cargos "Coordinador SGI"<br>a "Director SGI" y "Líder de Soporte" a<br>"Coordinador de Soporte Técnico", y<br>responsables | Coordinador de Soporte<br>Técnico / Analista<br>Senior SGI |